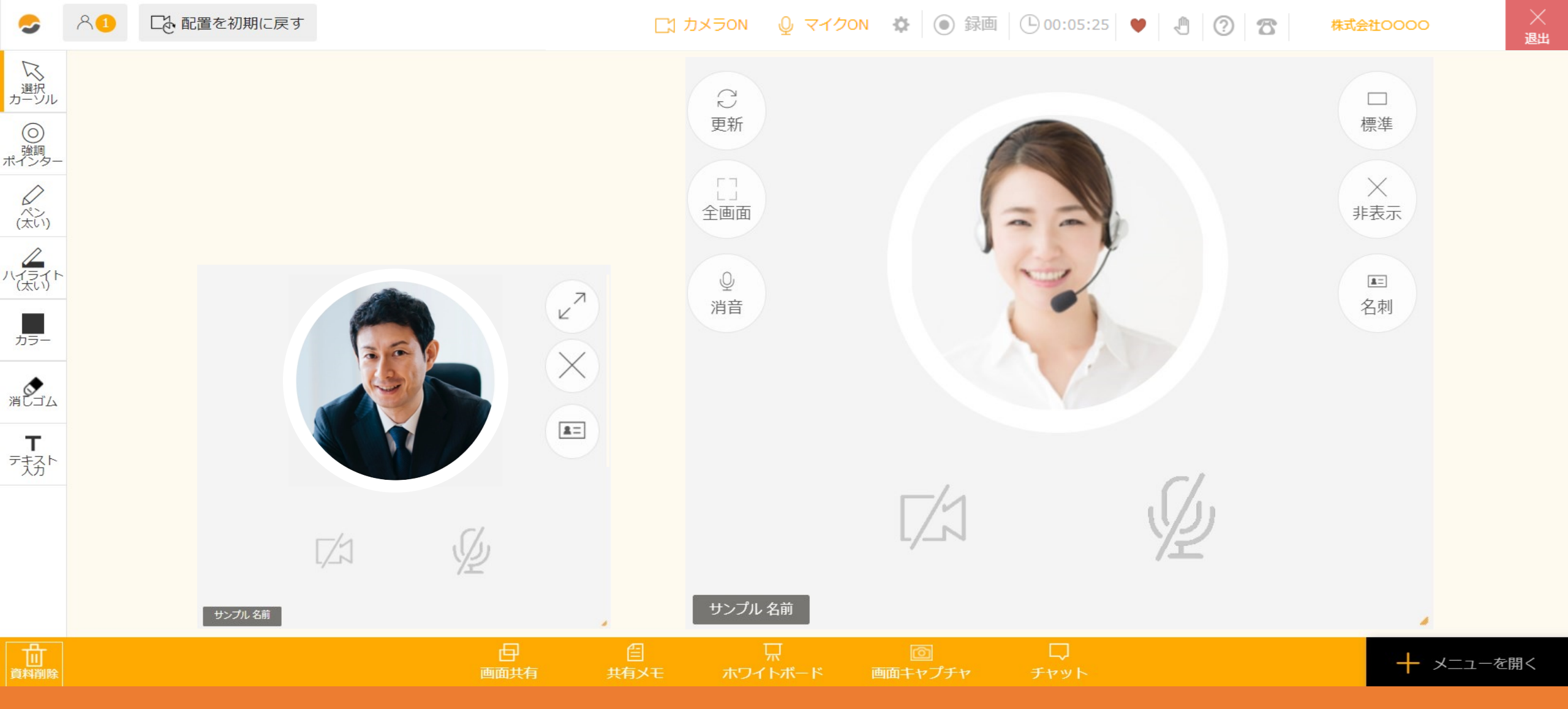

~ルーム内でカメラ・マイクの表示と設定を変更する方法~

最終更新日:2023年5月2日

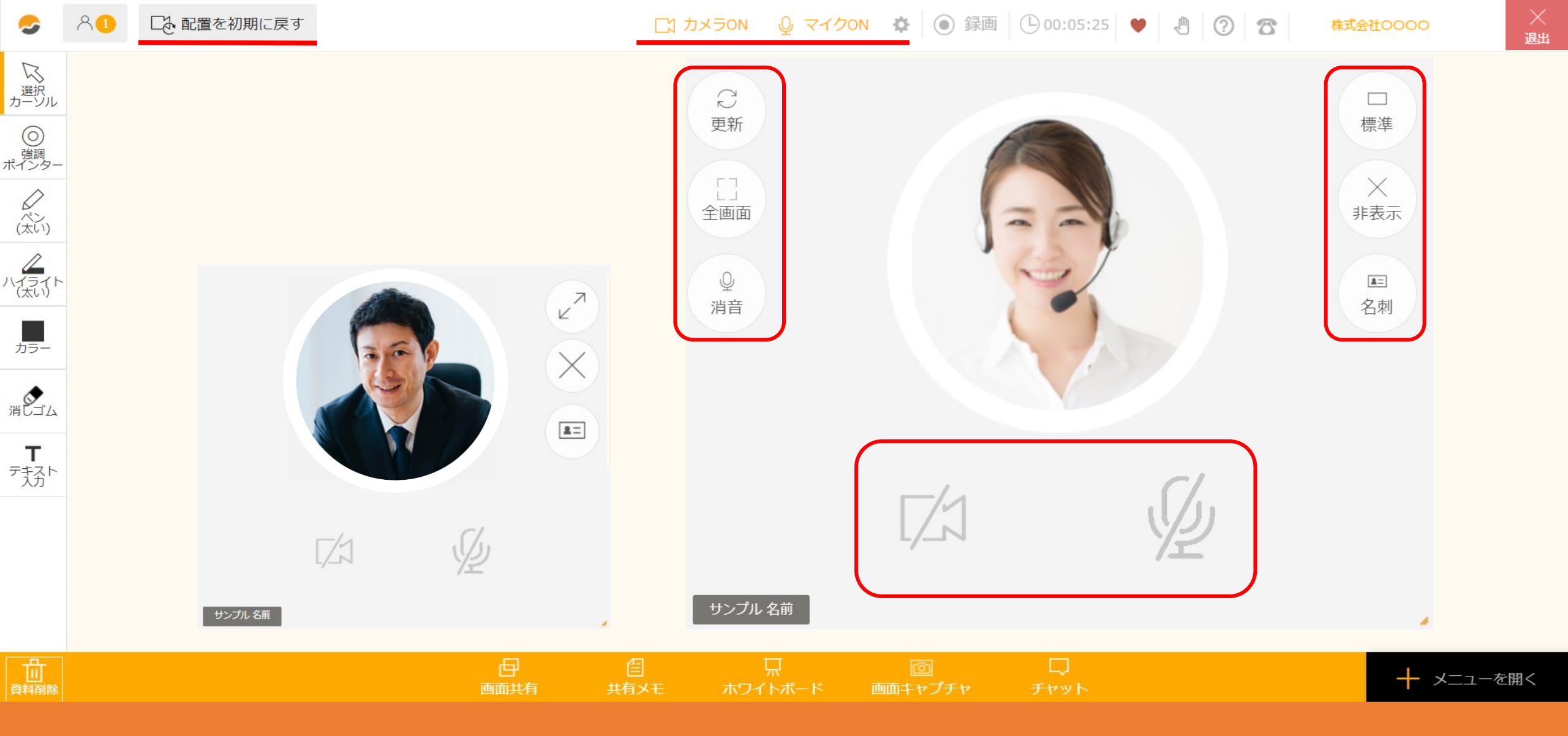

ルーム内では、自分と参加者のカメラ・マイクの表示や設定を変更することができます。

※この操作はご自身の画面上のみで反映されます。

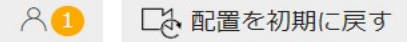

□ カメラON Q マイクON ☆ ③ 録画 ○ 00:05:25 ♥ ④ ⑦ ☎

株式会社0000

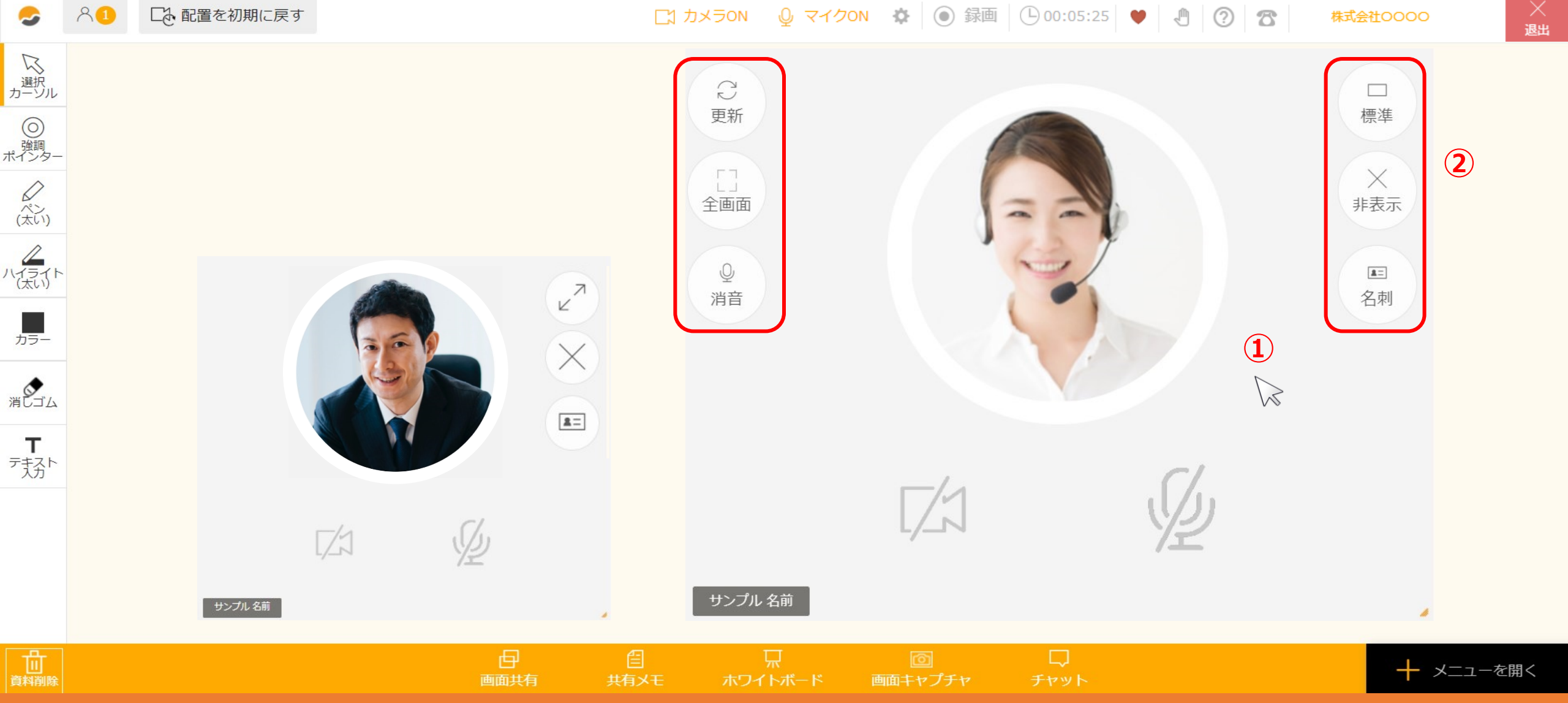

まず、カメラフレーム(映像)の表示を変更する方法をご案内致します。

①フレームにカーソルを合わせると、②表示設定のマークが表示されます。

○ ○ 配置を初期に戻す

株式会社0000

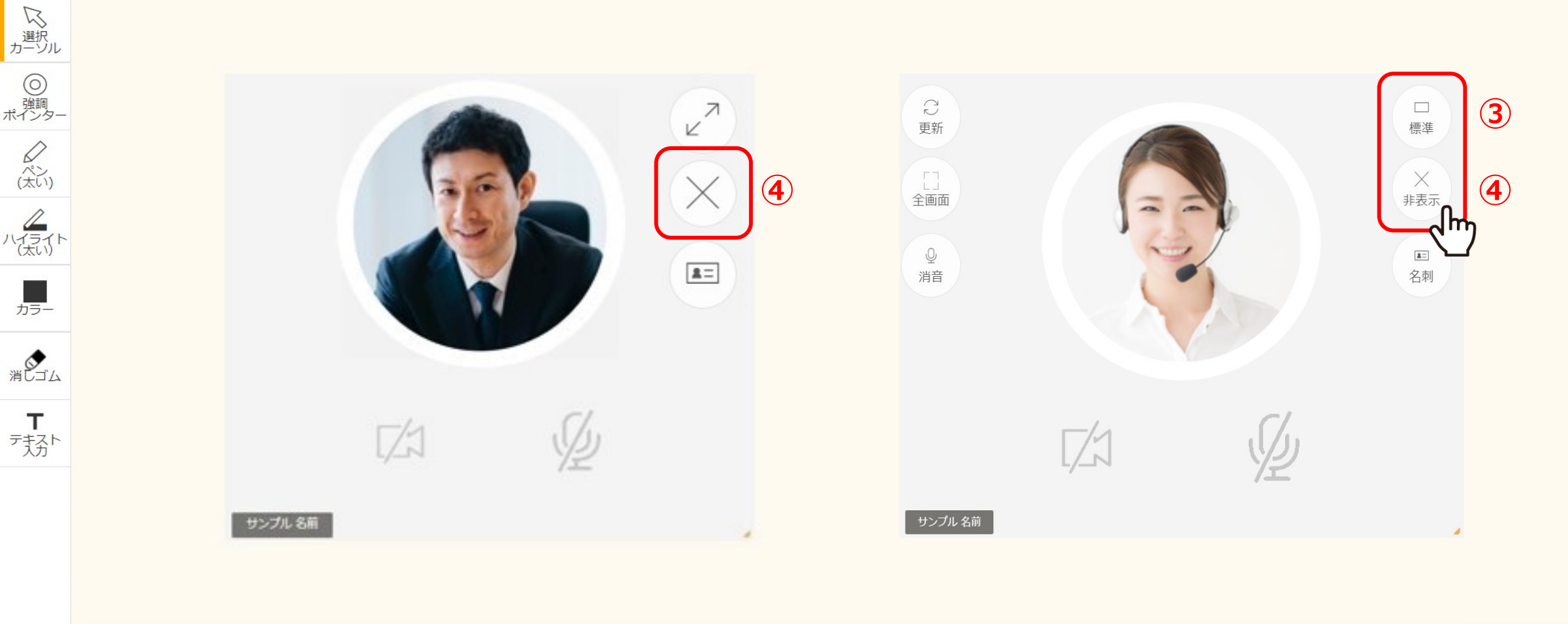

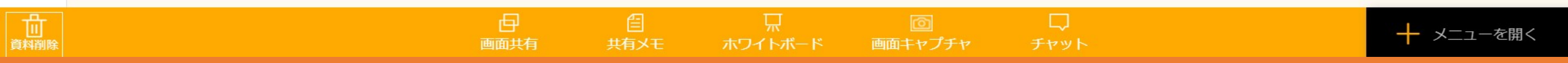

③「標準」:自分と参加者のフレームの大きさを均等にします。

④「非表示」:カメラはOFFにせず、フレームのみ非表示にします。

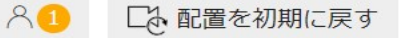

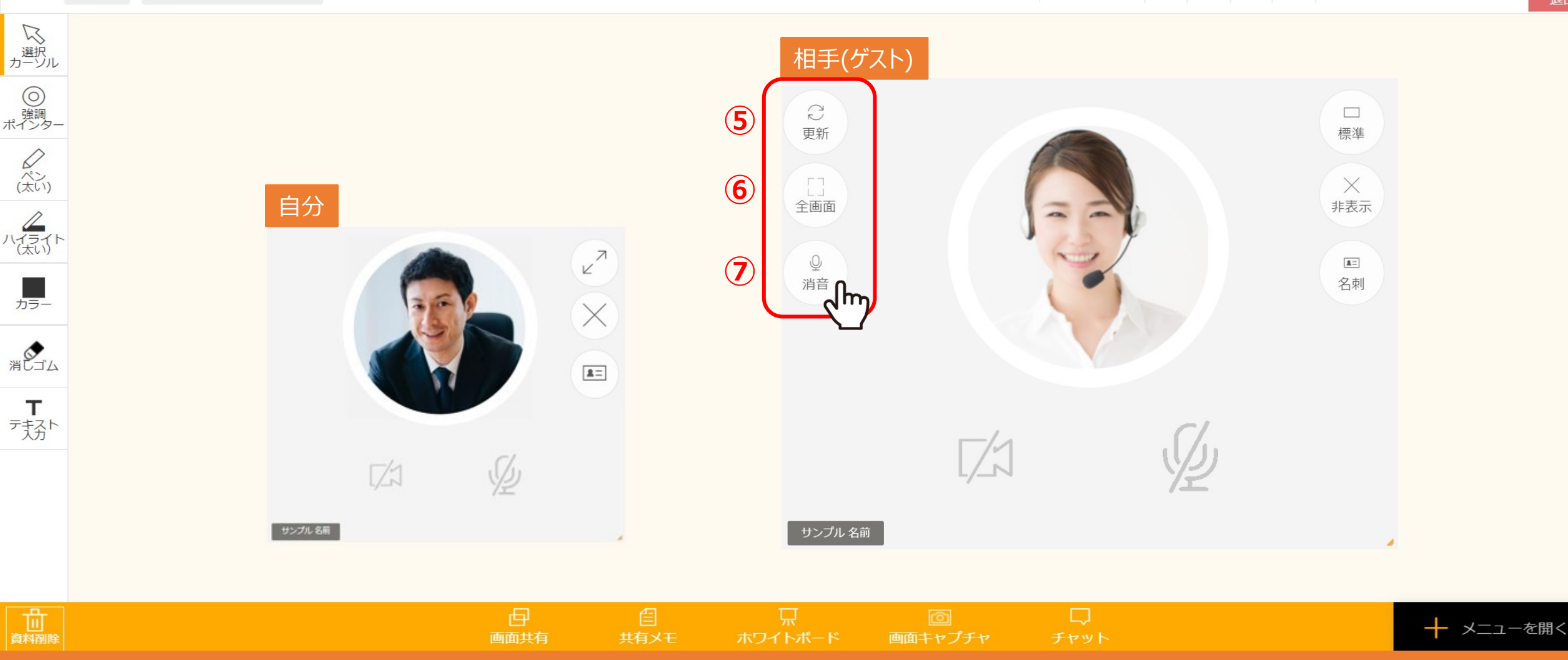

⑤「更新」:該当の参加者の方だけの映像を更新します。 ※映像が乱れている場合などにご利用ください。

⑥「全画面」:該当の参加者の方の映像を全画面表示にします。

⑦「消音」:該当の参加者の方の音声を消音にします。 ※自分の声は相手に聞こえます。

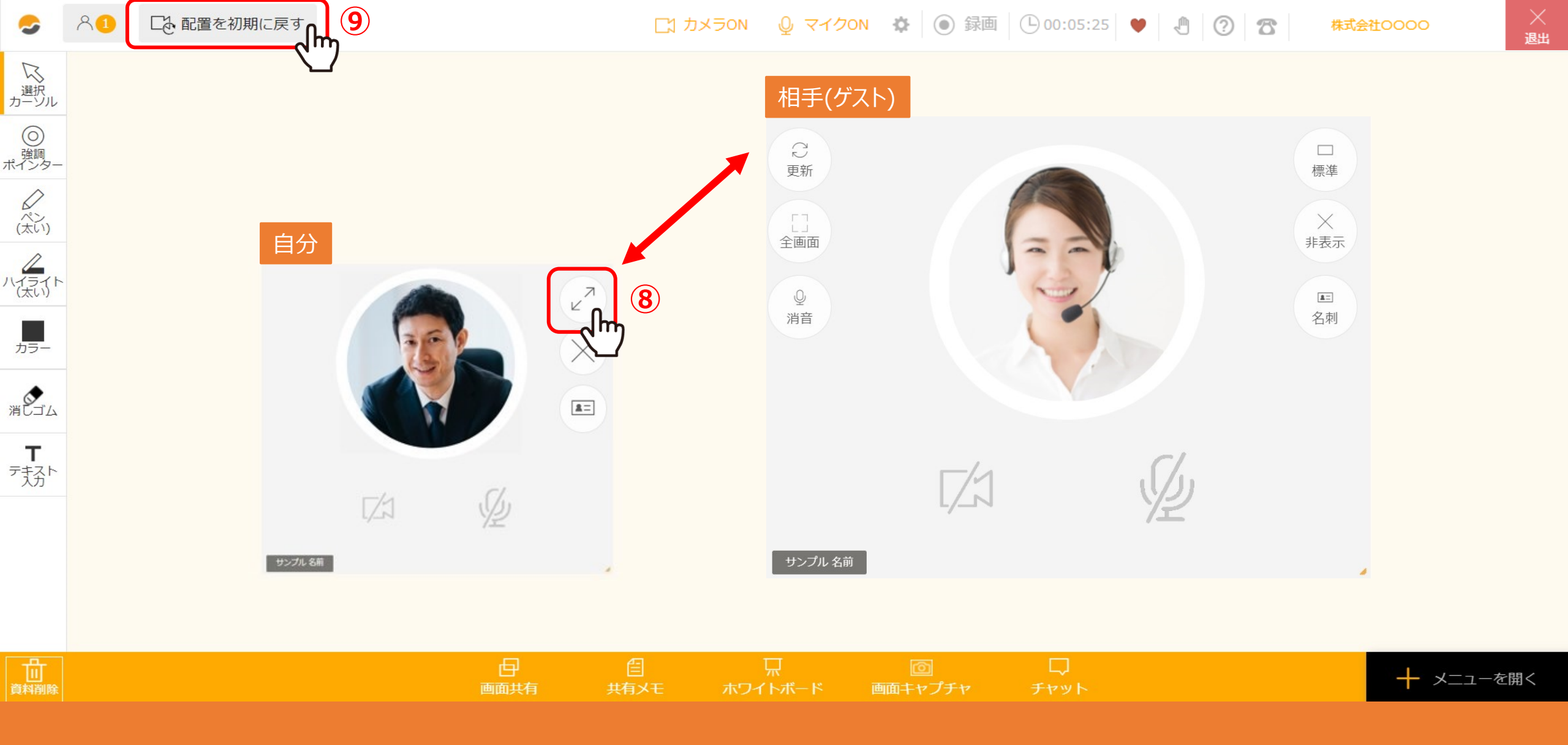

⑧ 「←→(矢印)」:自分と参加者のフレームの位置を入れ替えて表示します。

⑨「配置を初期に戻す」:フレームのレイアウトを元の配置に戻します。

株式会社0000

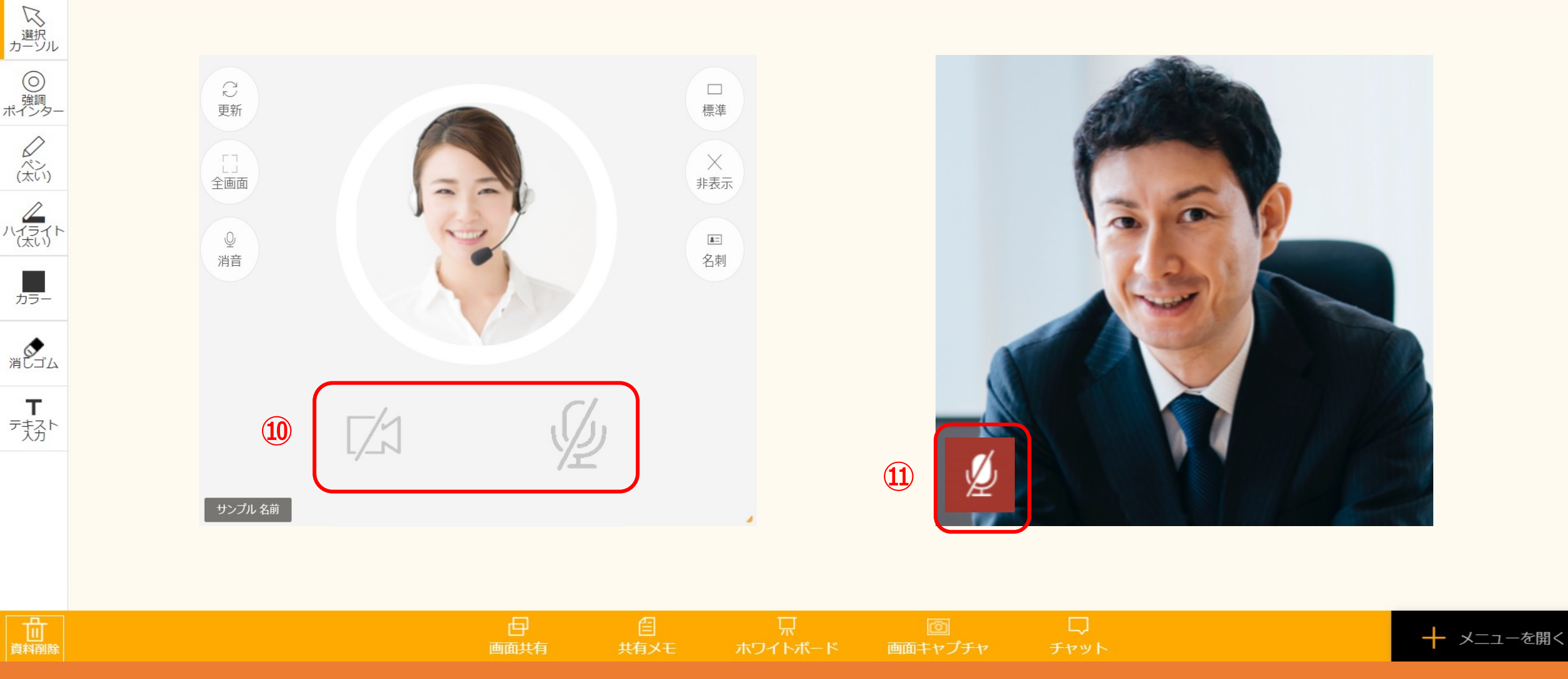

⑩カメラとマイクがOFFになっている場合に表示されます。

⑪マイクがOFFになっている場合に表示されます。<u>※スピーカ機能の設定には反応しません</u>

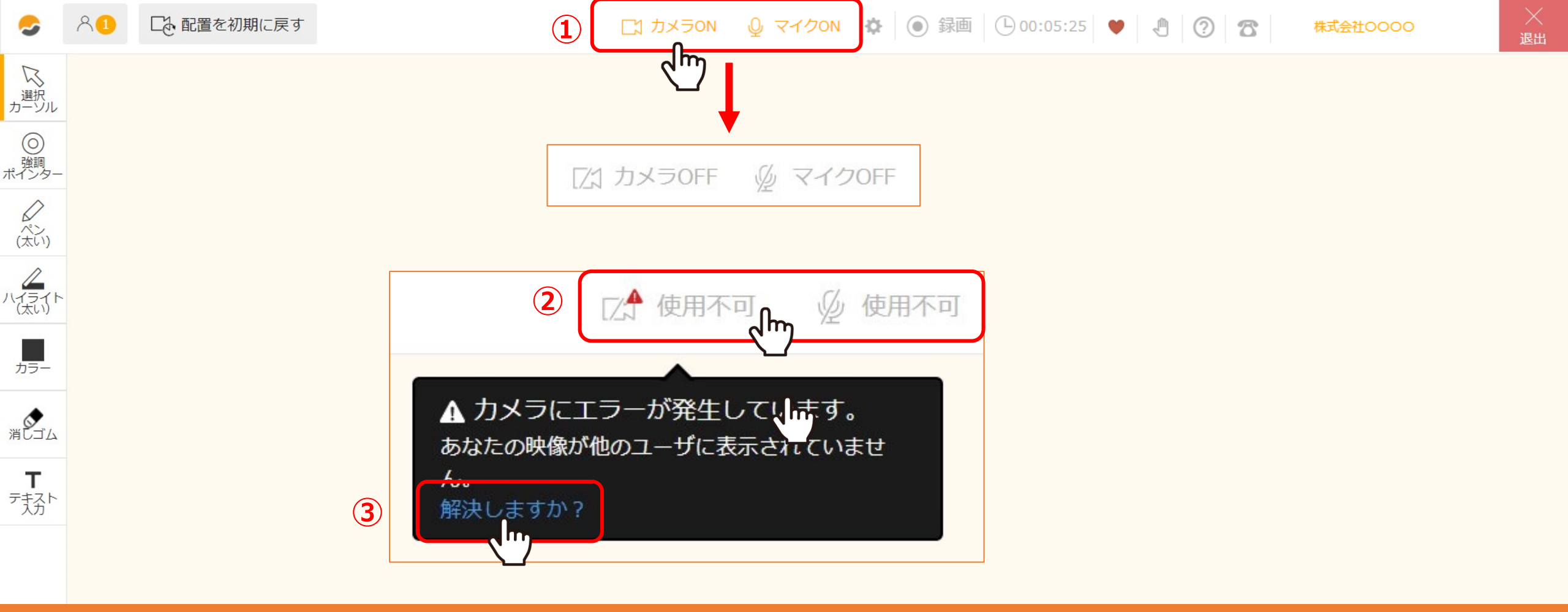

## 次に、カメラ・マイクの設定方法をご案内いたします。

①カメラとマイクのON/OFFは、上部の「カメラON/OFF」、「マイクON/OFF」をクリックして切り替えることができます。
 ②「使用不可」になっている場合は、PCやブラウザの設定に問題がある可能性がございます。「使用不可」クリックし、
 ③「解決しますか?」をクリックすると「マイク・カメラ・スピーカー設定」が開きますので、設定のご確認をお願い致します。

| <b>S</b>                 | < 1 □ □ 配置を初期に戻す                                                                   |                                                                       | C1 カメラON    | ● マイクON         ● 録画         ● 00:05:25         ●         ●         ● |
|--------------------------|------------------------------------------------------------------------------------|-----------------------------------------------------------------------|-------------|-----------------------------------------------------------------------|
| 送けた                      | マイク・カメラ・スピーカー設定                                                                    |                                                                       |             | - マイク・カメラ・スピーカー設定                                                     |
| 〇<br>(注)<br>(太い)<br>(大い) | レス<br>オメラ OFF                                                                      | カメラOFFマイクONスピーカーON                                                    |             | 背景画像設定                                                                |
| カラー                      | <ul> <li>         カメラ設定 *カメラがOFFになっているかま     </li> <li>利用するカメラを選択してください</li> </ul> | 的使いのブラウザでカメラが許可されていません。対処方法は <u>ごちら</u> 。<br>USB2.0 HD UVC WebCam ( ) | ~           |                                                                       |
| 消亡ゴム                     | 最大フレームレート(1~15)                                                                    | i                                                                     | .0          |                                                                       |
| т                        | 輝度(-100~150)                                                                       |                                                                       | .4          |                                                                       |
| デえるト                     | 映像の品質                                                                              | ●低 ○中低 ○中 ○中高 ○高                                                      |             |                                                                       |
|                          | ビューティーモード                                                                          | ● OFF ○ ON                                                            |             |                                                                       |
|                          | ♀ マイク設定                                                                            |                                                                       | •           |                                                                       |
| 資料削除                     |                                                                                    |                                                                       | ]<br>メモ ホワィ | □□□□□□□□□□□□□□□□□□□□□□□□□□□□□□□□□□□□                                  |

「歯車」メニューの中の「マイク・カメラ・スピーカー設定」では、 カメラ・マイクの状態の確認や、使用するカメラ・マイクの切り替え、 トラブルシューティングやマイク・スピーカーテストを行うことができます。

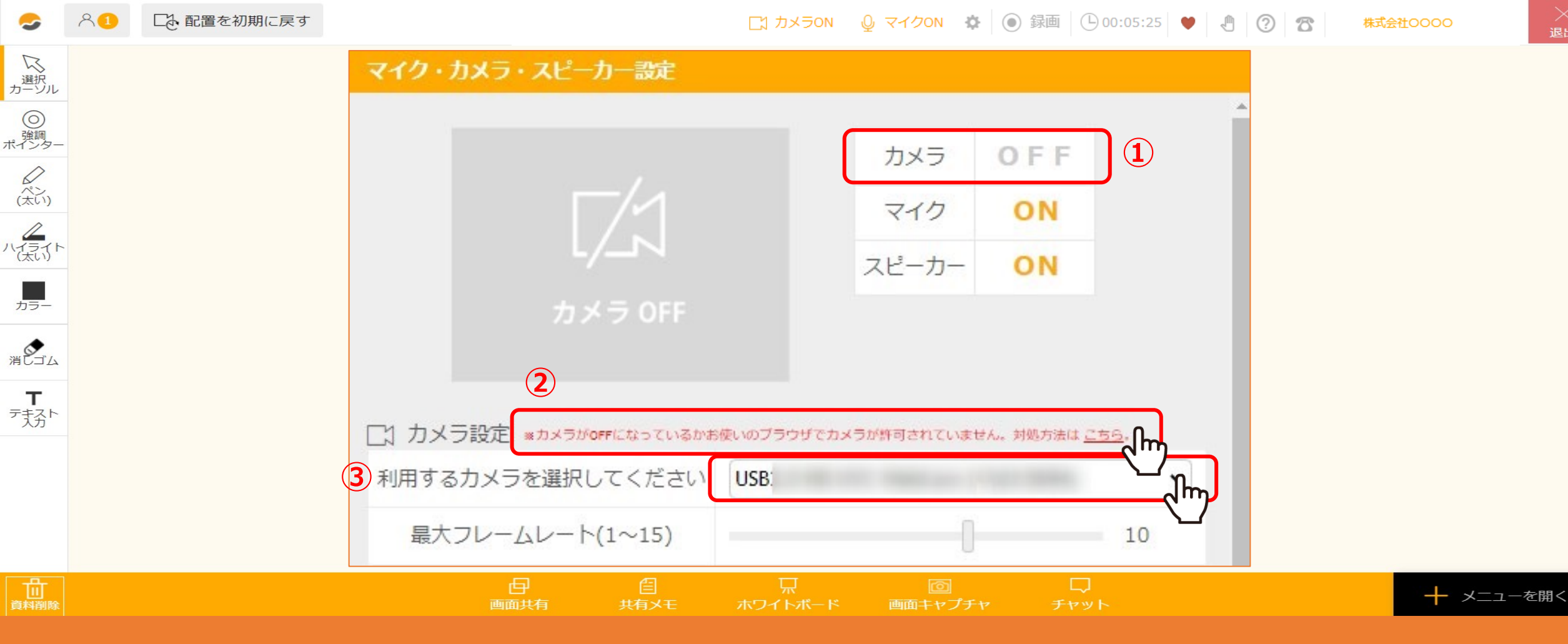

【カメラ設定】

①現在のカメラの状態を確認できます。

②「こちら」から、カメラトラブルの対処方法をご確認頂けます。

③PCにカメラが複数接続されている場合などに、どのカメラを使用するか選択できます。

1 これ配置を初期に戻す

送 選択 カーソル

〇 強調 ポインタ-

ペン(太い)

ハイライト

カラー

消しゴム

**T** 疗预<sup>ト</sup>

日 資料削除

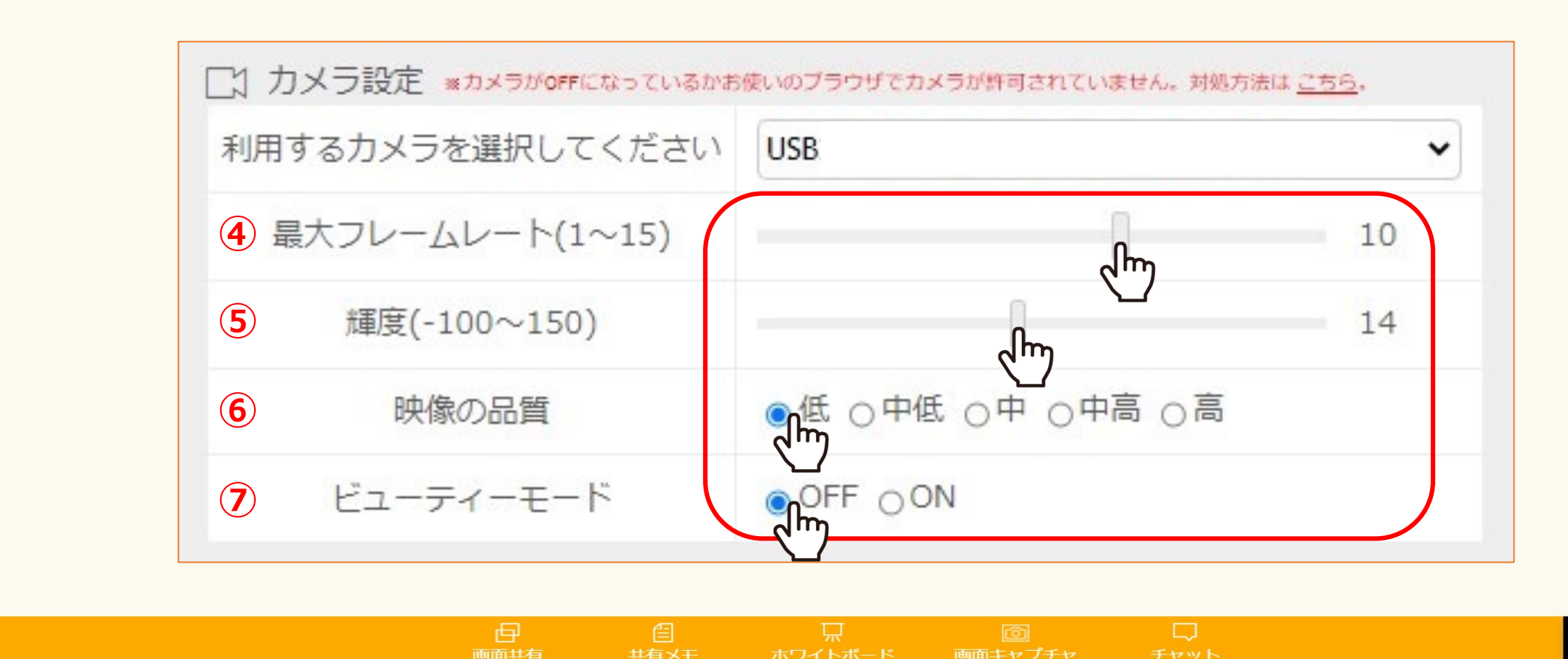

┿ メニューを開く

④最大フレームレート:1秒あたりのコマ数です。最大15fpsに設定できます。

⑤輝度:映像の明るさを調整できます。

⑥映像の品質:5段階より選択頂けます。映像の品質を下げることで接続が安定する場合がございます。

⑦ビューティーモード:映像がシャープになります。

○○ 配置を初期に戻す

株式会社0000

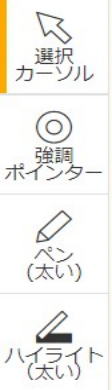

カラー

消しゴム

**T** 疗预<sup>ト</sup>

日 資料削除

| (1)利用 | するマイクを選択してください | 既定 - マイク 、「「… |  |  |
|-------|----------------|---------------|--|--|
| 2     | マイク音量          |               |  |  |
|       |                |               |  |  |
|       |                |               |  |  |
|       |                |               |  |  |

【マイク設定】

①PCにマイクが複数接続されている場合などに、どのマイクを使用するか選択できます。

②マイクに向かって話した際に、音量がオレンジ色になると、マイクが音を拾うことが出来ています。

メニューを開く

1 これ配置を初期に戻す

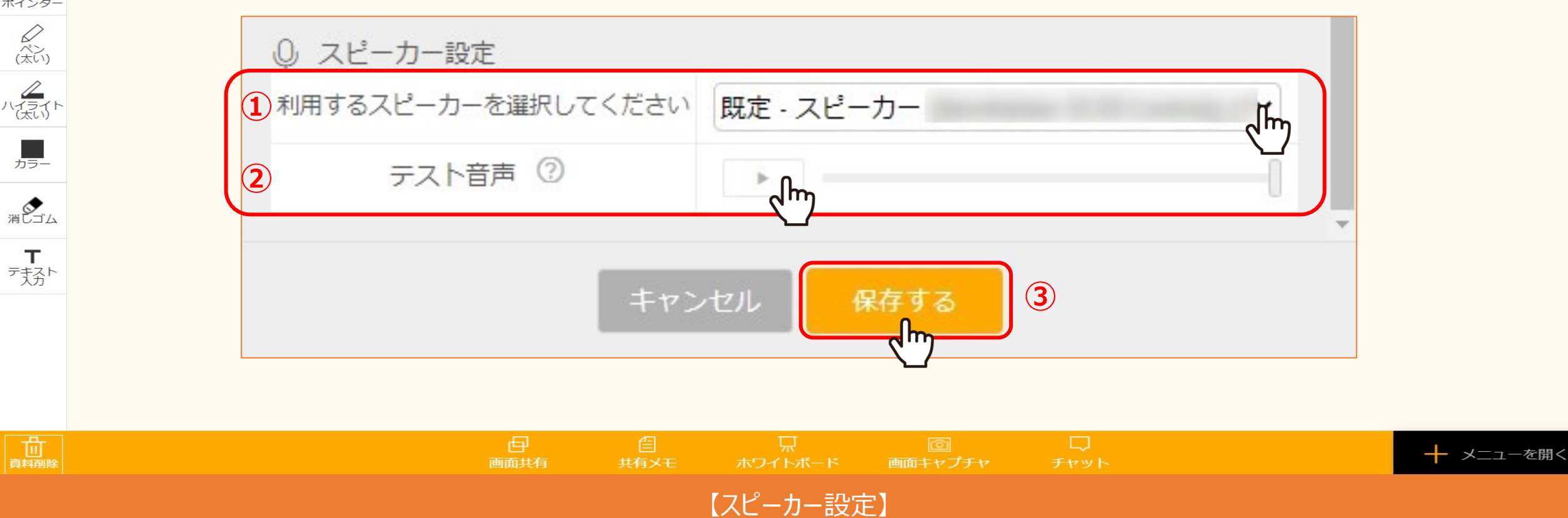

①PCにスピーカーが複数接続されている場合などに、どのスピーカーを使用するか選択できます。

② 「▶」をクリックすると、テスト音声が流れます。聞こえない場合は、トラブルシューティングを行ってください。 ※テスト音声は、Google chromeのブラウザのみ対応しております。

③設定を変更したら「保存する」をクリックします。